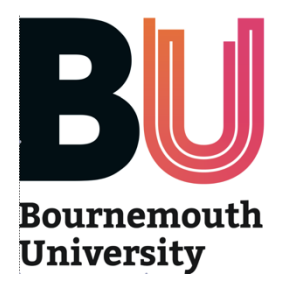

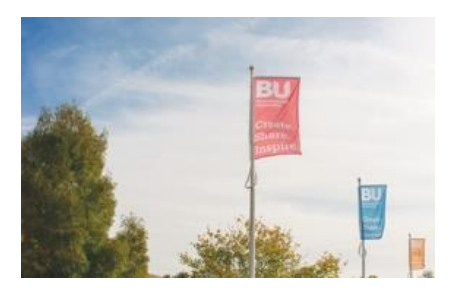

# **OPAL2 and the MORA Midwifery Ongoing Record of Achievement**

## **User Guide**

| 1. Basic Guide to OPAL2 and the MORA                  | 2 |
|-------------------------------------------------------|---|
| 2. Health Professionals - registering as OPAL user    | 3 |
| 3. Finding your way around OPAL2                      | 5 |
| 4. Who does what in MORA in OPAL2?                    | 6 |
| 5. Finding a student                                  | 7 |
| 6. Starting a placement                               | 8 |
| 7. Recording and Verifying a Practice Episode10       | D |
| 8. Signing a Proficiency (Skill)13                    | 3 |
| 9. Providing Placement Feedback                       | 7 |
| 10. Undertaking the three annual Practice Assessments | 8 |
| 11. Leaving a practice placement comment              | 1 |
| 12. Recording Hours                                   | 2 |

### 1. Basic Guide to OPAL2 and the MORA

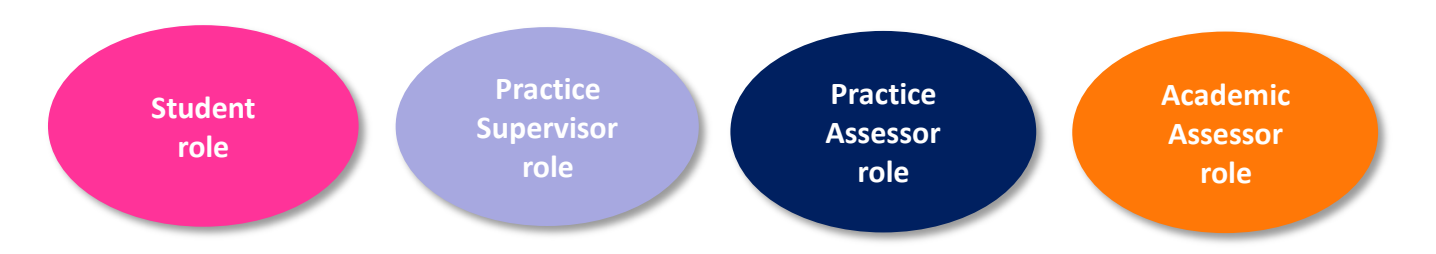

**What is MORA?** MORA is the new NMC approved Midwifery Ongoing Record of Achievement for student midwives in England and Northern Ireland.

**Who will use MORA?** BU Student midwives enrolled from 2021, Practice Supervisors, Practice Assessors and Academic Assessors.

**How are OPAL2 and MORA related?** OPAL is Bournemouth University's online assessment system. The new version of OPAL is called OPAL2, and will host MORA.

**How do I access OPAL2?** Search for <u>www.opalbu.com</u> in your search engine. You might want to make the site one of your 'favourites' for easy future access. You can then register for OPAL (see registration guide)

**How does OPAL2 work?** Each student, Practice Supervisor, Practice Assessor and Academic Assessor has a unique profile in OPAL2. A student can generate a 'relationship' between their profile and the profiles of practice staff. Although the webpages that you can see when in your own profile may look similar to that of your student, your pages have a different level of access depending on your role FOR THAT SPECIFIC STUDENT.

What about students from previous years? For the next 2 years OPAL will run the previous midwifery practice assessment document and OPAL2 will run MORA. The system will provide the correct version of OPAL is needed depending on which student you are working with.

What happens if I have a problem? OPAL2 is designed to be an intuitive system and we would suggest you simply explore the webpages to gain familiarity.

There are a number of videos and Guide Sheets like this one. Each one shows who it is aimed at in the top ovals.

OPAL dedicated helpdesk can correct errors if notified by the person who has the 'rights' to request the correction (ie not the student if it relates to signing proficiencies off): opalsupport@bournemouth.ac.uk

### 2. Health Professionals - registering as OPAL user

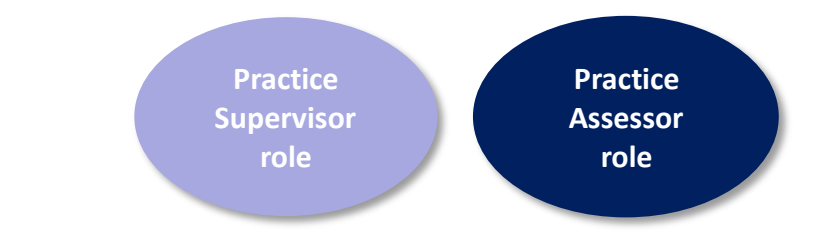

- If you are registered in OPAL already you do not need to register again.
- Search online for <u>www.opalbu.com</u> and click on opalBU.com Home.
- You may want to save this site in your 'favourites' for future use.
- Once in OPAL click on 'Mentor/PPE registration' in the left hand margin (Mentor is used as a generic term as many professional programmes are using OPAL at BU).
- Complete the registration form as follows:
- Please always register using your NHS email address if you have one (if you need to register a non NHS email address please be aware that we will audit this and email non NHS emails to confirm user identify)
- Your username should be your preferred first and last name together (for example jeanjones). It is not upper or lower case specific.
- You can choose whatever password you would like, providing it is not easily guessable and your students do not know what it is.
- Please register in the Midwifery section as a:

| Practice •<br>Supervisor         | For those Registered Midwives who have done the short Practice Supervisor course.                                                                                                    |
|----------------------------------|----------------------------------------------------------------------------------------------------|
| Practice •<br>Assessor<br>•<br>• | For those Registered Midwives who have done a Practice Assessor course or<br>are previous Sign-Off Mentors who have done a short SSSA update session.<br>Your Trust may not need you to undertake this role currently, but you should<br>still register at this higher level, as a Practice Assessor, if eligible.<br>This will also automatically include the ability to work as a Practice Supervisor<br>in OPAL. |

| Type of professional | Midwifery                                                                                                    |
|----------------------|----------------------------------------------------------------------------------------------------|
|                      | <ul> <li>I am a Registered Midwife. I am a Practice Assessor (PA) with current knowledge and expertise and I am appropriately prepared for this role. I am also a Practice Supervisor (PS). I recognise that I may work in either role but cannot perform both roles simultaneously for the same student.</li> <li>I am a Registered Midwife. I am a Practice Supervisor (PS) with current knowledge and experience and I am appropriately prepared for the role</li> <li>I am a registered health or social care professional (non midwife) and Practice Supervisor (PS) with current knowledge and experience care professional (non midwife) and Practice Supervisor (PS) with current knowledge and experience care professional (non midwife) and Practice Supervisor (PS) with current knowledge and practice Supervisor (PS) with current knowledge and practic</li></ul> |
|                      | expertise and I am appropriately prepared for the role.                                                                                                    |

- The option chosen should match the level of qualification recorded by your Trust. Your level of access will vary depending on the status you enter at registration. If you subsequently undertake/pass a qualification your status can be changed.
- You need to enter your NMC number, because signing students work, skills or competencies requires you to be an RM in order to do so. You do not need to add your staff number.
- Your 'Location' is your Trust's name
- You can now work with any student midwife in your Trust who creates a 'relationship' with you so you will not need to register again.
- Next time you enter OPAL you can log-in from the top right corner of the screen.

Important note: OPAL will only run one profile on any device at the same time. It is essential to log out of one profile (eg Student) before logging into another (eg Practice Supervisor)

### 3. Finding your way around OPAL2

- 1. Continuous Records which are items that are added to during the whole 3 years
- Practice Episode Records tab (this has its own tab for ease of access used so frequently)
- Continuous Records tab
  - o Practice Hours
  - o Tutorial and Practice Comments
  - Reflective Log
  - o Complementary Placement Experiences
  - Continuity Caseloading (specific to BU)
- 2. In-Year Records which are items that relate solely to the year the student is in (1,2 or 3)
  - Proficiencies (skills)
  - Year Assessments includes Practice Assessor area
  - o Placement Record includes Practice Assessor feedback
  - o Placement Details includes names of PS, PA and AA

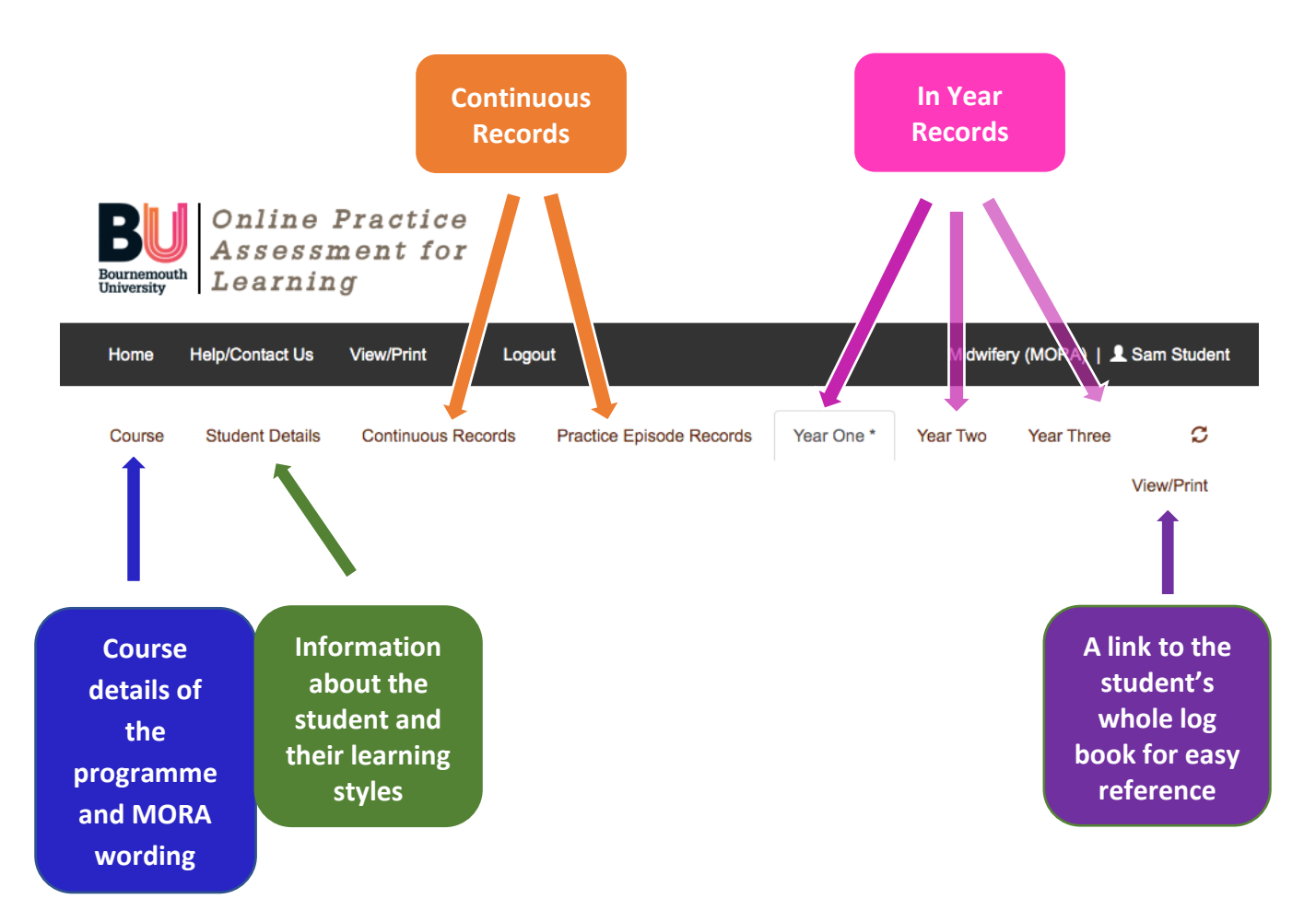

### 4. Who does what in MORA in OPAL2?

#### Frequently asked questions/easy reference guide: Who can complete the MORA?

|                                                                                                    | Presties                                                                                                    | Drastice Accessor                                                                                                    | Academic                                                                                     | Nen                                                                                                    | Client                                                                                             |
|----------------------------------------------------------------------------------------------------|----------------------------------------------------------------------------------------------------|----------------------------------------------------------------------------------------------------|----------------------------------------------------------------------------------------------|----------------------------------------------------------------------------------------------------|----------------------------------------------------------------------------------------------------|
|                                                                                                    | Practice<br>Supervisor (PS)<br>(registered<br>healthcare<br>professional)                                                                                                    | (PA) (nominated and<br>prepared for role)                                                                                                    | Academic<br>Assessor (AA)<br>(nominated by<br>the university,<br>different for<br>each part) | Non-<br>registered<br>healthcare<br>worker<br>e.g. nursery<br>nurse, support<br>worker                   | or family<br>member                                                                                |
| Can I undertake<br>student<br>orientation?                                                                     | Yes                                                                                                    | Yes                                                                                                    | If appropriate<br>but this is<br>unlikely.                                                   | If it is<br>appropriate to<br>do so.                                                                     | No                                                                                                 |
| Can I complete<br>the initial planning<br>meeting with the<br>student?                                         | No                                                                                                    | Yes. You must<br>complete this section<br>at the start of each<br>year / part of the<br>programme.                                                                                                    | No                                                                                           | No                                                                                                    | No                                                                                                 |
| Can I record my<br>observations<br>regarding the<br>student's<br>achievement of a<br>proficiency<br>statement? | Yes. The role of<br>the PS is to<br>contribute to the<br>student's record<br>of achievement<br>by periodically<br>recording relevant<br>observations on<br>the conduct,<br>proficiency and<br>achievement of<br>the students they<br>are supervising. <sup>10</sup> | No as this is the role<br>of the PS. The role<br>of the PA is to<br>conduct objective<br>evidence-based<br>assessments to<br>confirm student<br>achievement of<br>proficiencies,<br>informed by<br>feedback from PS.<br>You cannot act as<br>the PS and PA for<br>the same student. | No, you<br>cannot act as<br>the AA and PS<br>for the same<br>student.                        | No                                                                                                    | No                                                                                                 |
| Can I contribute<br>to the student's<br>assessment and<br>inform<br>progression<br>decisions?                  | Yes, this is a<br>really important<br>role of the PS.<br>Please complete<br>the PS feedback<br>template.                                                                                                    | Yes, please<br>complete the record<br>of meetings/ periodic<br>observation page at<br>the back of the<br>document.                                                                                                    | No, see above                                                                                | Yes, please<br>use the record<br>of meetings<br>page at the<br>back of the<br>document.                  | Yes, please<br>complete the<br>service user<br>feedback<br>form.                                   |
| Should I write a<br>progression plan<br>if I am concerned<br>about the<br>student's<br>performance?            | No, if you have<br>concerns, please<br>record them in the<br>feedback section<br>and contact the<br>PA and practice<br>nominated person                                                                                                    | Yes, in partnership<br>with the AA                                                                                                    | Yes, in<br>partnership<br>with the PA                                                        | No, if you have<br>concerns<br>please record<br>them in the<br>feedback<br>section and<br>contact the PA | No, please<br>complete the<br>service user<br>feedback<br>form and<br>speak to the<br>student's PS |
| Can I complete<br>the PA reviews or<br>final summative<br>holistic<br>assessment?                              | No                                                                                                    | Yes. The role of the<br>PA is to confirm<br>student achievement<br>by undertaking<br>objective reviews<br>and completing the<br>summative holistic<br>assessment. <sup>10</sup>                                                                                                    | No                                                                                           | No                                                                                                    | No                                                                                                 |
| Can I complete<br>the end of year<br>summary?                                                                  | No                                                                                                    | No                                                                                                    | Yes, after<br>reviewing the<br>MORA during<br>each<br>assessment<br>period                   | No                                                                                                    | No                                                                                                 |

### 5. Finding a student

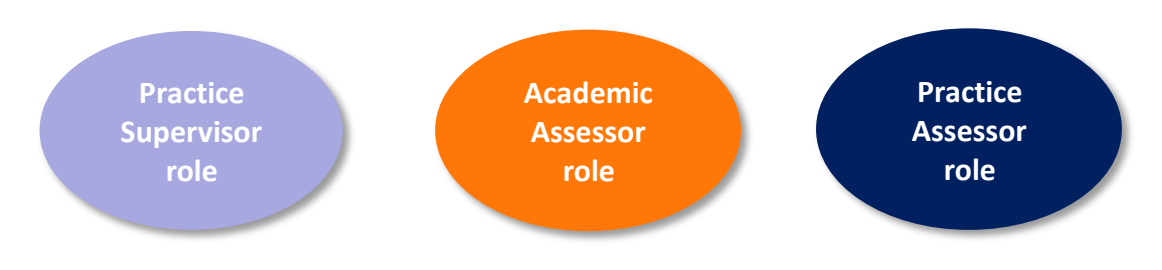

#### When to use:

Locating a student to provide feedback

#### To find a student

- Sign into OPAL
- In OPAL click on the View OPAL2 Learners button
- Select the student from the options. Practice Supervisors will find their students in Active Placement Students and Practice Assessors in Active Sign Off Students.
- You will see that student's name in the navigation bar at all times when you are in their profile....so can easily return to their *Year* tab

#### To see the student's whole record

• Click on the Student Details tab and select About Me

#### To find another student

- Go to Home on the Navigation bar for other OPAL2 students
- Or to the View Non OPAL2 Students button to get back to the old version of OPAL for Yr 2 and 3

### 6. Starting a placement

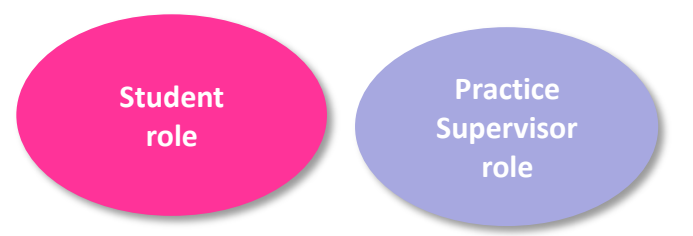

#### When to use:

As soon as possible at the start of a placement, preferably on the first day. A new placement starts when you return to a new location within the Trust after a theory block, a holiday or working in a different location.

#### Location:

Go to the Year tab, drop down to Placement Record, drop down to Orientation.

#### What to do:

#### <u>Student</u>

- Click on the word 'Orientation' to open the section.
- Click on
- Click on the drop down box for each section:

| First day criteria                                                                               |     |   |
|--------------------------------------------------------------------------------------------------|-----|---|
| A general orientation to the placement setting has occurred for location of equipment/facilities | Yes | - |
| The local fire procedures have been explained                                                    | No  | ~ |
| Location and use of:<br>• fire alarms<br>• fire exits<br>• fire outinguichers                    |     | ~ |

• As the student you need to sign to say orientation is complete

| Sign Off         |  |  |
|------------------|--|--|
| Sign Orientation |  |  |

 When you start your second and subsequent placements you will need to end the one you had before. Use the Close Placement button.

| Placement Record                                              |                             |                                        |                 |
|---------------------------------------------------------------|-----------------------------|----------------------------------------|-----------------|
| Orientation                                                   | Signed on 10/11/2021        | Signed by sue supervisor on 10/11/2021 | 0               |
| Feedback from women and families<br>(Upload)                  |                             |                                        |                 |
| Feedback from women and families (Form)                       |                             |                                        |                 |
| Practice Supervisor (PS) feedback on<br>student's performance | 0                           | 1/1 Signed                             | 0               |
|                                                               |                             |                                        |                 |
| Close Placement                                               |                             |                                        |                 |
| Please make sure you have completed your f                    | Practice Supervisor (PS) fe | edback on student's performance        |                 |
|                                                               |                             |                                        | Close Placement |

• When you start you very final placement of the year use the 'Final Placement' option. This will mean that when you get to the end of the placement you will be offered a button that says 'Close Year'. Do not use this until AFTER you have had your Assessment Board letter and you know you are progressing.

#### **Practice Supervisor**

- When the student has completed their actions.
- Click on the word 'Orientation' to open the section.
- Click on
- Add your name to the two Practice Supervisor boxes
- As Practice Supervisor then sign to say orientation is complete

Important note: Because this is a key health and Safety area we will audit this routinely

### 7. Recording and Verifying a Practice Episode

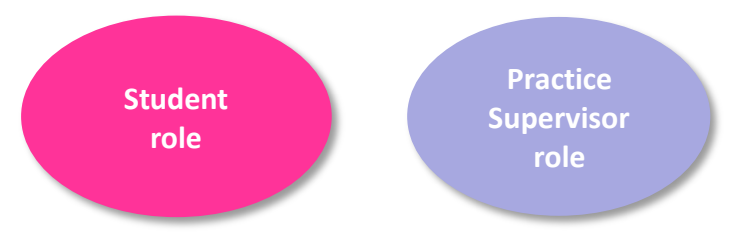

#### When to use:

When a Practice Episode (either an EU or BU requirement) has been undertaken.

#### Location:

Go to the Practice Episode Records tab

#### **Background:**

The European Directive recognition of professional qualifications requires student midwives during their clinical training to have provided care for a certain number of women and babies in specific categories:

- Advising of pregnant women, involving at least **100 antenatal** examinations
- Supervising and caring for at least 40 pregnant women
- Personally facilitating at least 40 births
- Supervising and caring for 40 women at risk\* during pregnancy, labour or the postnatal period
- Supervising and caring for (including examination) at least **100 postnatal women**
- Supervising and caring for (including examination) at least 100 healthy newborn infants

It is very important that students use the 'Additional Care' drop down boxes in OPAL2 MORA to indicate situations where a woman is 'at risk' (EU requirement) or has 'complications' (NMC wording). These can be identified from amongst the Practice Episodes you are already documenting, they do not have to be separate. This will be checked at the end of the programme.

There are also other EU requirements:

- Active participation in breech births (may be simulated)
- Observation and care of the newborn requiring special care, including those born pre-term, post-term, underweight or ill
- Performance of episiotomy and initiation into suturing. The practice of suturing includes suturing of the wound following an episiotomy and a simple perineal laceration. This may be in a simulated situation if absolutely necessary.
- Care of women with pathological conditions in the fields of gynaecology and obstetrics.
- Initiation into care in the field of medicine and surgery. Initiation shall include theoretical instruction and clinical practice.

It is very important to use the Complementary Placement area to document experiences relating to each of these situations. These will be checked at the end of the programme.

#### What to do:

Student:

- Identify what type of Practice Episode is being recorded, click on the title to open the section
- Click on Add New
- Complete the form using free text except for the drop down box options.
- Identify whether 'universal' care was given or 'additional care' (see note in bubble around the importance of using the additional care button to demonstrate you have met the EU requirement around women at risk\* and NMC requirements around women with complexities in care)
- MORA suggests this schedule for completing these, but it is a guide only:

|                                                           | Year 1 | Year 2 | Year 3 |
|-----------------------------------------------------------|--------|--------|--------|
| Antenatal examinations                                    | 20     | 35     | 45     |
| Care for pregnant women and births personally facilitated | 5      | 15     | 20     |
| Postnatal examinations                                    | 20     | 35     | 45     |
| Neonatal examinations                                     | 20     | 35     | 45     |

The number completed towards your three year target will be shown next to the type of
Practice Episode. OPAL2 will also ask you to complete records for x40 *Care of Women in Labour*(ie women you have cared for but not facilitated their birth) because this will help you to
achieve the required EU numbers for 'x40 women at risk' and 'x40 Care of pregnant women'.

#### Practice Supervisor:

- Access the Practice Episode Records
- Verify the records that the student has documented, checking that the documentation is accurate and includes a level of detail that is suitable and not inappropriate.

#### **Recording a BFI Practice Episode**

BFI records are recorded slightly differently. These are a MANDATORY requirement of the BU programme and you cannot qualify without these being complete.

#### Student:

- Fill in the Practice Episode details in the pink Log Book.
- In OPAL2 go into Infant Feeding Practice Episodes
- Use the drop down box to identify what kind of experience is being logged.
- Add the date and the Log Book reference every form is numbered in the pink Log Book

#### Practice Supervisor:

• In Practice Episodes sign the episode off as usual, with reference to the student's pink book.

#### **Recording a Complementary Practice Episode**

You will use this section for Promoting Health visits and when you work in non Midwifery settings.

This is vital when recording the other EU requirements:

- Active participation in breech births (may be simulated)
- Observation and care of the newborn requiring special care, including those born pre-term, post-term, underweight or ill
- Performance of episiotomy and initiation into suturing. The practice of suturing includes suturing of the wound following an episiotomy and a simple perineal laceration. This may be in a simulated situation if absolutely necessary.
- Care of women with pathological conditions in the fields of gynaecology and obstetrics.
- Initiation into care in the field of medicine and surgery. Initiation shall include theoretical instruction and clinical practice.

It is very important to use the Complementary Placement area to document experiences relating to each of these situations. These will be checked at the end of the programme. If they are not recorded you cannot qualify.

#### Student:

- Enter the time you have worked in that setting and a comprehensive account (anonymised) of your activities there.
- Note down the hours worked there (although this is for information only...you will still need to add these hours to the main hours record).
- Identify the location/type of work in the drop down box
- If the person you are working with is a registered Health Professional then they will need to use their OPAL account (they may need to quickly set one up). If they are not a registered health professional (eg they are an NCT teacher or a Lab technician) then you will need to show your PAA a paper hours sheet signed, and we will then sign the hours in OPAL2.

#### Supervisor:

• Sign the hours and Complementary Placement log

### 8. Signing a Proficiency (Skill)

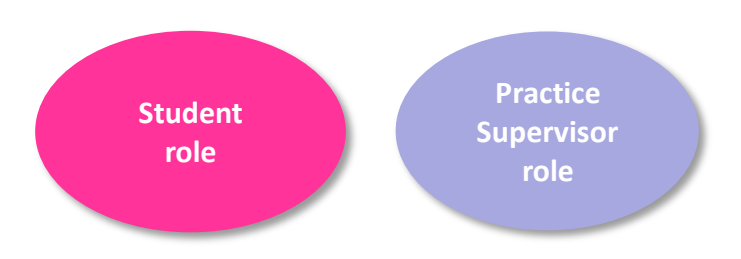

#### When to use:

When a student has undertaken skills and achieved a proficiency related to an NMC Proficiency. The student must populate the Proficiency with data before asking the Practice Supervisor to sign it.

#### Location:

In *Year* tab. Go to *Proficiencies*. Select the correct Proficiency area in relation to the aspect of care or professional behaviour.

#### Key points of note:

The MORA varies considerably from previous Practice Assessment Documents. It is very important to read the following two key points in order to understand how Proficiencies work in MORA.

#### **1. Essential versus Optional Proficiencies**

- In year 1 and 2 some proficiencies are *Essential* and some are *Optional*. This reflects the different placement arrangements, underpinning learning and assessment requirements between different universities.
- In Year 3 all proficiencies are *Essential*.
- *Essential* proficiencies must be completed <u>before</u> the final Holistic Summative Assessment with the Practice Assessor.
- We would recommend that the student records *Optional* proficiencies, if achieved, because this helps to demonstrate their journey through the programme.
- The completion count next to the Proficiency name in OPAL indicates the number of *Essential* proficiencies required in that year.
- Practice Assessors may not sign off Proficiencies according to NMC SSSA rules.

#### 2. Level of skills and knowledge required in each year

- The wording of the proficiencies remains the same in every year but...
- It is the LEVEL OF ENGAGEMENT that varies between years
- It is vital to match the expectation of student engagement to their year of study.
- MORA defines the appropriate level of engagement as:

#### **Year 1: Participation**

During the first year you will be expected to work closely with midwives and other health and social care practitioners and <u>take part in the activities</u> that are undertaken under direct supervision and direction.

#### Year 2: Contribution

In the second year, you are expected to <u>contribute to providing care</u> for women, their babies and their families. This means that you work in partnership with midwives and other health and social care practitioners, under close supervision and direction, appropriate to your knowledge and skills.

#### Year 3: Demonstrate Proficiency

During the final year <u>you are expected to provide care</u> for women, their babies and their families in partnership with midwives and other health and social care practitioners, with appropriate supervision and direction as your knowledge and skill increases.

#### What to do:

#### <u>Student</u>

- Identify the proficiency you believe you have met. Hover over the title and click to open.
- Fill in the reference to Evidence box...this will be the reference number for one or more of your Practice Episodes.
- Below the student has identified Antenatal Care Practice Episode number 1 as the evidence. You could use 'Discussion' or 'Demonstration' as well as linking to specific Practice Episodes. You can also link this to Practice Experiences in your Complementary Placement Experience records.

#### Antenatal proficiencies for midwives

|                                                                                                    |            |                           |                          | Save         |
|----------------------------------------------------------------------------------------------------|------------|---------------------------|--------------------------|--------------|
| A1 The student midwife is able to promote and provide contin                                                                                                    | uity of ca | re and carer in the anten | atal period              |              |
| Able to participate under direct supervision and direction                                                                                                    | Туре       | Reference to Evidence     | Achieved/Not<br>Achieved | Signed<br>by |
| A1.1: discussing with women, and their partners and families as<br>appropriate, information on the available options for the place of birth,<br>supporting the woman in her decision; and regularly reviewing this with the<br>woman and with colleagues | Optional   | A1                        |                          |              |

• Press save button before leaving the page.

#### Midwifery BU v.2 March 2022

#### Please note:

- For the *Promoting Excellence* section you will not identify a Practice Episode as 'Evidence'.
- Instead you should document experiences or events in practice that support this learning, and identify which proficiency that links to. See example below:

Promoting excellence: the midwife as colleague, scholar and leader proficiencies for midwives

| Add/Edit Evidence                                                                                                    |
|----------------------------------------------------------------------------------------------------|
| Activity or Experience<br>Edit <del>-</del>                                                                                                    |
| ₿ / <u>A</u> • <u>A</u> • <u>E</u> <u>E</u> <u>E</u> <u>E</u> • <u>E</u> • <u>E</u> • <u>E</u> •                                                                                                    |
| On 11th November I attended a risk management meeting and following an investigation process following an incident in practice (ref 2021/34A). I worked with Sue Smith and was able to identify to her the key issues in the case. |
| Words: 39                                                                                                    |
| Evidence Supports:                                                                                                    |
| E1 The student midwife is able to work with interdisciplinary and multiagency colleagues, advocacy groups and stakeholders to promote quality improvement.                                                                         |
| E1.1 contributing to audit and risk management                                                                                                    |
| E1.2 contributing to investigations of critical incidents, near misses and serious event reviews                                                                                                    |

• For the Promoting Evidence section <u>only</u> this cross referencing will then be automatically populated into the proficiency ready for signing.

#### Practice Supervisor

- Please see key points of note above first. Proficiencies remains the same in every year. It is the **TYPE OF ENGAGEMENT** that varies between years.
- As the Practice Supervisor you will see the evidence that the proficiency links to once the student has input it.
- You may sign-off a proficiency, once there is evidence showing, by marking the drop down box as *Achieved*.
- As a Practice Supervisor your name and the date stamp will automatically be added.
- Press the Save button

#### Antenatal proficiencies for midwives

|                                                                                                    |          |                          |                          | Save                                                     |  |
|----------------------------------------------------------------------------------------------------|----------|--------------------------|--------------------------|----------------------------------------------------------|--|
| A1 The student midwife is able to promote and provide continuity of care and carer in the antenatal period                                                                                                    |          |                          |                          |                                                          |  |
| Able to participate under direct supervision and direction                                                                                                    | Туре     | Reference to<br>Evidence | Achieved/Not<br>Achieved | Signed by                                                |  |
| A1.1: discussing with women, and their partners and families as appropriate, information on the available options for the place of birth, supporting the woman in her decision; and regularly reviewing this with the woman and with colleagues | Optional | A1, A5                   | Achieved ~               | sue supervisor<br>(Practice Supervisor)<br>on 10/11/2021 |  |
|                                                                                                    | Ortional |                          |                          |                                                          |  |

- On rare occasions the student may not have achieved a Proficiency by the hand in date, or by the end of the last placement where the Proficiency could reasonably be achieved. In this case the *Not Achieved* button should be used to show that the Proficiency has been assessed and has not been achieved.
- On rare occasions a student may cease to be able to contribute or be proficient in a Proficiency that they were previously capable of. The *Not Achieved* option may be used here to reverse a previous sign off.

Important note: ALL Essential Proficiencies must be signed before the final Practice Assessor Summative Holistic assessment can be undertaken

### 9. Providing Placement Feedback

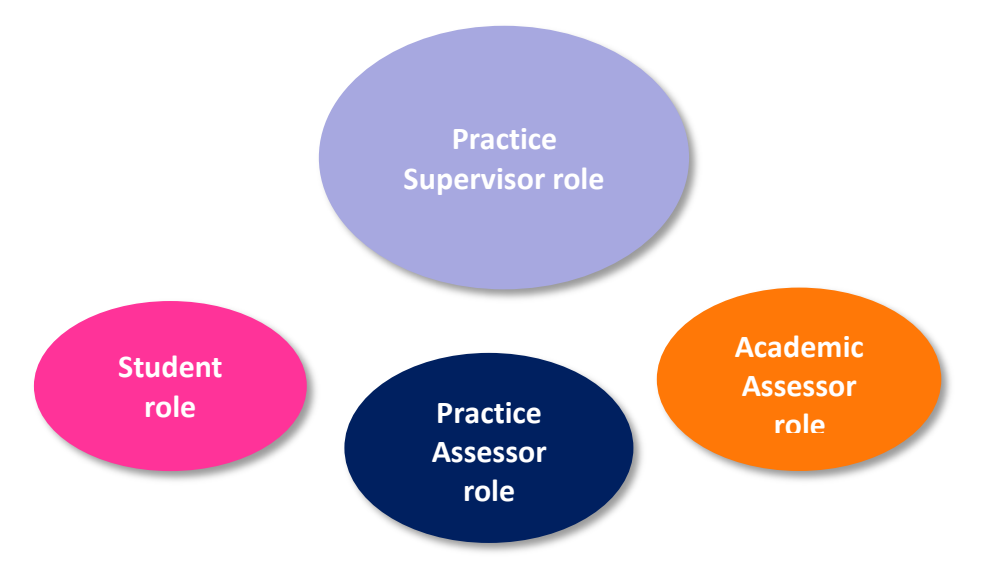

#### When to use:

When a Practice Supervisor is leaving feedback at the end of a placement. This should be the Practice Supervisor who has worked most consistently or more recently with the student. A student should not leave placement without this feedback.

The importance of this activity cannot be overstated. The student, the Practice Assessor and the Academic Assessor do not contribute actively to this but are reliant on the Practice Supervisor/s' feedback.

#### Location:

Go to *Year* tab. Drop down to *Practice Supervisor feedback on student performance*. Hover over title and it will open.

| Placement Record                                           |                      |                                        |   |
|------------------------------------------------------------|----------------------|----------------------------------------|---|
| Orientation                                                | Signed on 10/11/2021 | Signed by sue supervisor on 10/11/2021 | 0 |
| Feedback from women and families<br>(Upload)               |                      |                                        |   |
| Feedback from women and families<br>(Form)                 |                      |                                        |   |
| Practice Supervisor (PS) feedback on student's performance | 0                    |                                        | 0 |

#### What to do:

- Press *Edit* button
- Fill in the form
- Identify the level the student is working at from the drop down box
- Press Save and Next button

Important note: It is essential that all feedback is in OPAL2 and not in emails or on paper document, which may become lost or misused.

### 10. Undertaking the three annual Practice Assessments

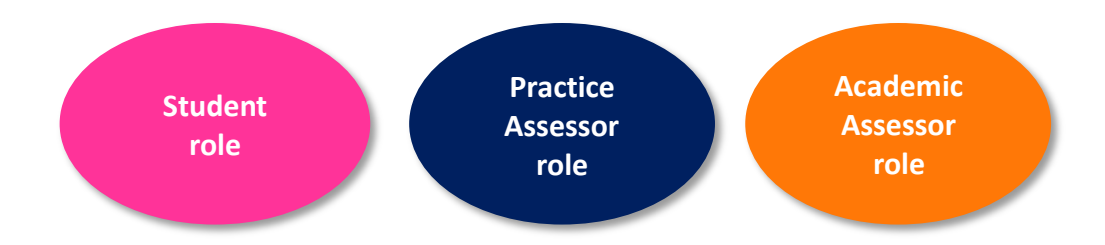

#### When to use:

At the Initial meeting between Student and Practice Assessor, at the two Formative Reviews and one Summative Holistic Assessment in each year.

#### Location:

In the Year tab. Under Year One (or Two or Three) Assessments

#### **Initial Meeting:**

<u>Student</u>

• Complete the form asking about your learning needs before meeting your PA

#### Practice Assessor

- Complete your comments
- Set the dates for your meetings through the year, which will be guided by the schedule set by BU. The student will have this on their Calendar and Assessment Schedule.

#### 1<sup>st</sup> and 2<sup>nd</sup> Formative Reviews:

<u>Student</u>

- Complete the form asking about your learning needs before meeting your PA.
- This will take some time so be sure to start it early and undertake it in enough detail to provide your Practice Assessor with evidence to assess you with.

#### Practice Assessor

- Consider the questions in the proforma under the student's own reflection.
- Consider the questions in the proforma under the student's own reflection, as well as their full records, your discussion with them and the feedback from their Practice Supervisors.
- Review the student's complete record, which is found in *Student Details* tab, under *View/Print* button. Here you will see what has been signed.

| Home   | Help/Contact Us | View/Print   Logo  | put                      |            | Midwife  | ry (MORA)   🕽 | Sam Student |  |
|--------|-----------------|--------------------|--------------------------|------------|----------|---------------|-------------|--|
| Course | Student Details | Continuous Records | Practice Episode Records | Year One * | Year Two | Year Three    | c           |  |
|        |                 |                    |                          |            |          |               | View/Print  |  |
| Stude  | ent Details     |                    |                          |            |          |               |             |  |
|        |                 |                    |                          |            |          |               |             |  |
| Abou   | t me            |                    |                          |            |          |               |             |  |
|        |                 |                    |                          |            |          |               | View        |  |
|        |                 |                    |                          |            |          |               |             |  |
| Reas   | onable adjus    | stments for prac   | tice learning            |            |          |               |             |  |
|        |                 |                    |                          |            |          |               | View        |  |

• At the top of the page you will find a drop down box which will provide the MORA holistic performance descriptors to guide your assessment. This can be expanded using the + button and shrunk using the - button.

| Holistic Performance Descri | ntors & Professional Behaviour Criteria |
|-----------------------------|-----------------------------------------|
| Honauc Ferrormance Deach    | plois di Fiolessional Denaviour ontena  |

• If any issues have emerged with student professional behaviour or progress please contact the Academic Assessor. Their name is found in the placement details area.

#### **Summative Holistic Assessment:**

#### <u>Student</u>

• Complete the form asking about your learning needs before meeting your PA. This will take some time so be sure to start it early.

#### Practice Assessor

- Please liaise with the Academic Assessor in relation to the summative holistic assessment. Their name is found in the placement details area and any concerns or queries should be directed to them.
- Consider the questions in the proforma under the student's own reflection, as well as their full records, your discussion with them and the feedback from their Practice Supervisors (see directions above for accessing full record)
- At the top of the page you will find a drop down box which will provide the MORA holistic performance descriptors to guide your assessment. (This can be expanded using the + button and shrunk using the button, see above).
- Please use this descriptor to identify the correct grade for this student.

- If you wish to award "Outstanding Plus" (which will result in a grade of 90%+) we ask you to contact the Academic Assessor. This is because it is extremely rare to gain 90% in assessments and we need to moderate grading at that level.
- The Academic Assessor will now add up to 9 marks within that grade band relating to reflection (0-3), record keeping in MORA (0-3), and timeliness of organising and participating in formative assessments (0-3). This grade will go to the Assessment Board. The Academic Assessor will also check other elements of the MORA have been correctly completed.

#### Summary of progress:

Academic Assessor

- A summary of achievement in this year, and the finalisation of marks.
- This is undertaken by the Academic Assessor
- This is done after the 'hand in' date that the student is given, but before the Assessment Board.

### 11. Leaving a practice placement comment

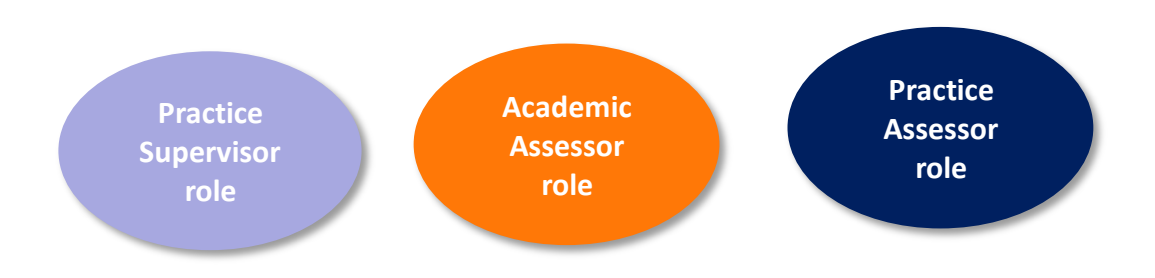

#### When to use:

When a Practice Supervisor, Practice Assessor or Academic Assessor wants to make a comment outside of the Placement Feedback form or formal Assessments.

#### Location:

Go to Continuous Records tab. Drop down to Tutorial Records and Practice Comments

OR

Access a new form and view comments from the top header of any page in OPAL 2

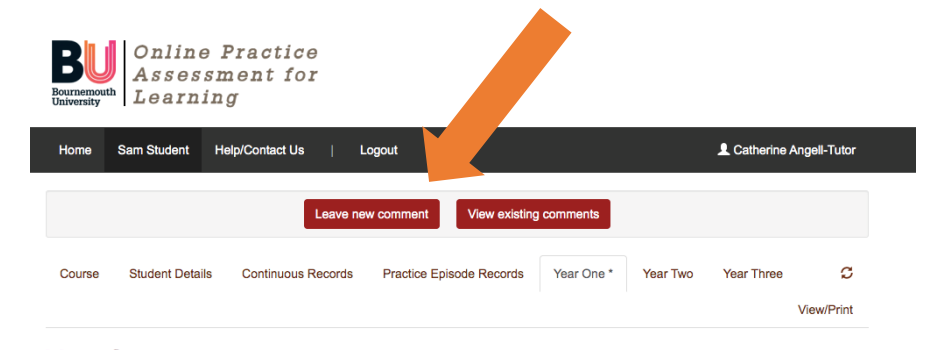

#### What to do:

• Open a comments form and complete

| Download Form |            |          |               |  |  |  |  |  |  |  |  |
|---------------|------------|----------|---------------|--|--|--|--|--|--|--|--|
| Add New       |            |          |               |  |  |  |  |  |  |  |  |
| Form<br>ID    | Date Added | Added on | Attachment(s) |  |  |  |  |  |  |  |  |

- Press "save and next" and then use the pen icon to sign.
- If you are writing a large amount of text use the Quick Save button frequently in case of wifi drop outs.

### 12. Recording Hours

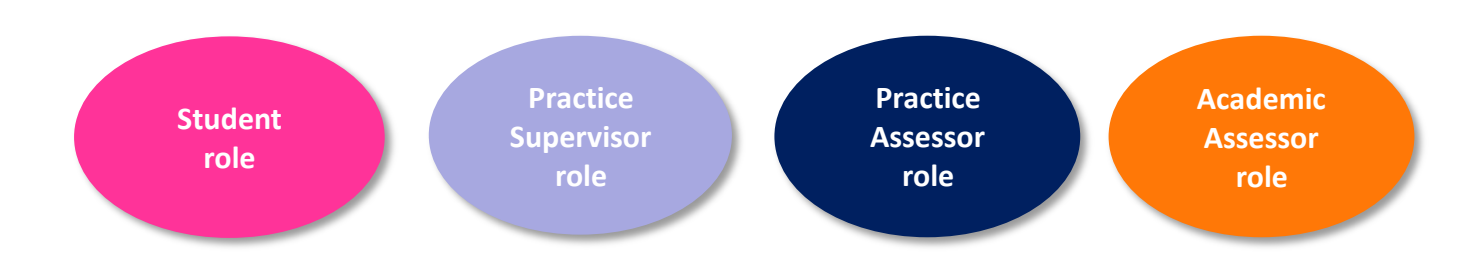

#### When to use:

To record and sign off Hours

#### Location:

In OPAL2 go to Continuous Records tab. Drop down to Record of Practice Hours.

# Until further notice the Hours must be signed, on the day worked, in the paper Log Book and then transferred to OPAL2 for signing. During 2022 the paper log is due to be replaced with a simple phone based system that students can use as they leave the shift.

#### Student:

- In OPAL2 fill in the Hours area click "add new" button and fill in details using the simple form
- Calculate your hours, excluding any breaks taken away from the immediate clinical area (eg in the canteen or a rest room). Time is calculated in quarter of an hour blocks, with 15 minutes documented as 0.25 of an hour
- Ask your Practice Supervisor to sign your hours as you leave the shift. You can do this on a mobile phone. Your PS can do this in YOUR profile page using a unique PIN number.
- They can only sign one entry at a time and the system will then sign them out, as it is important to <u>do it on the day</u> rather than as a bulk signing session.
- Instructions for staff in creating a PIN is found in the next section.
- Your PAA can sign Promoting Health hours if you have evidence of attendance on paper
- Complementary Placement Hours need to be logged in this section. The hours noted in the Complementary Placement area of OPAL are just for information only and will not carry over.

#### Practice Supervisor:

Midwifery BU v.2 March 2022

- **The first time you do this**: In OPAL, on the top ribbon, click on the "Change PIN" option. Put in any number you like, of any length, but please do not let any students see or have access to it.
- The student will present you their hours already logged into OPAL2 on their own mobile phone or tablet.
- Press the "Sign as a Practice Assessor/Practice Supervisor" orange button above the hours list.
- A drop down list of names will appear, find yourself in that and press "Select mentor". This is a deliberately generic term as this may be used by other non NMC professional groups.
- Enter your PIN to sign today's hours entry.
- Click on the entry you wish to sign and your signature will be attached to it and the student's record updated.
- As a security measure a Practice Assessor/Practice Supervisor can only sign one entry at a time because you are within the student's own profile. This is so that you do not have to remember to sign out before handing back the device to the student. It is important to sign daily and not 'bulk' sign hours.
- Hours are the only element in OPAL2 that can be signed within the Student's own profile using this PIN. It has been developed for ease of use for you and your students to facilitate hours being signed off 'on the day'.